## **NWCOA Bat Standards Instructions**

You will receive and email from NWCOA <systems@litmos.com> titled, "NWCOA login information".

If you do not see it in your inbox, please check your spam folder.

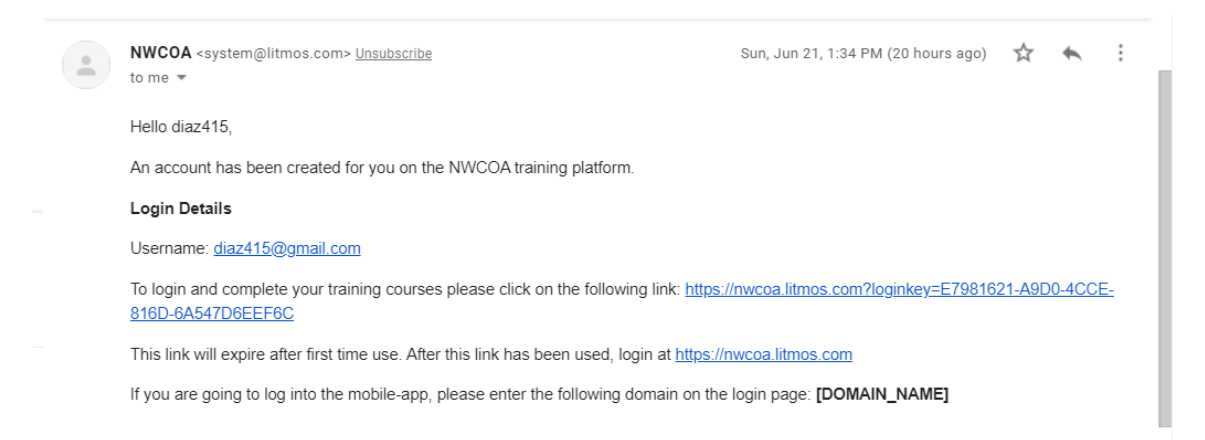

When you click on the one time link, it will ask you to fill in your contact information and to create a password. Please fill in your information and click "Continue".

It will bring you to your dashboard. It will show you your "to do" items. You will need to scroll down and click on the training you would like to complete.

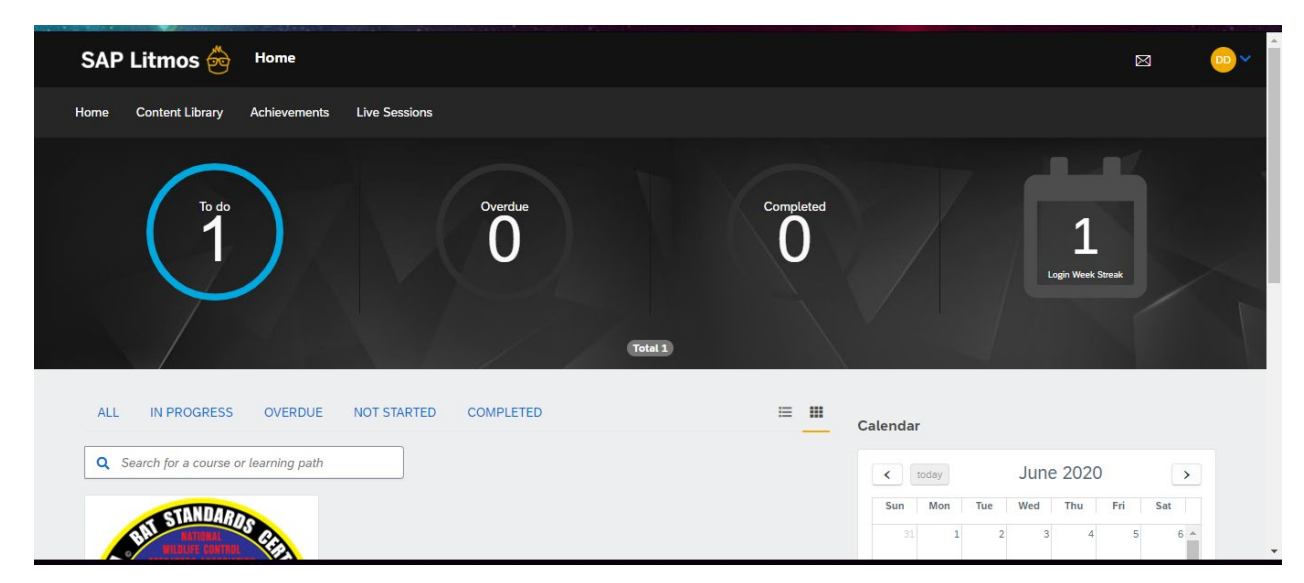

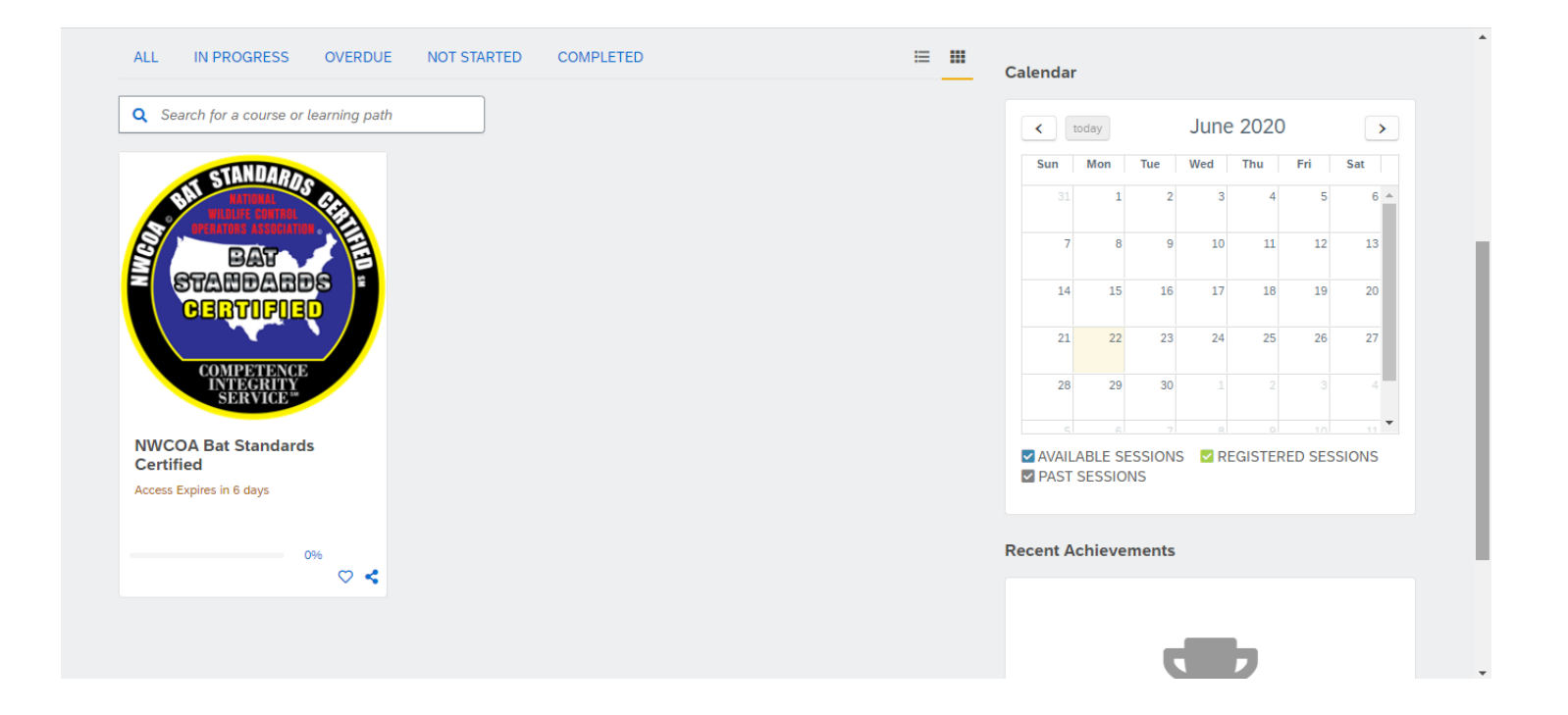

The final exam will be locked until you complete the entire course.

|        | COMPETENCE<br>SERVICE<br>SERVICE<br>This course is a five-hour, virtual classroom style training course taught by Certified NWCOA Instructors. Upon completion of this<br>course and successful passing of a test, the WCO will become NWCOA Bat Standards Certified. Successful students will also<br>receive a certificate of completion and have use of the logo mark in marketing materials. |
|--------|----------------------------------------------------------------------------------------------------|
| ≣N     |                                                                                                    |
| The mo | odules in this course must be completed in the order listed.                                                                                                    |
|        | Bat Biology and Standards (1)                                                                                                    |
|        | Bat Biology and Behavior Locked (3)                                                                                                    |
|        | Preliminary Eviction, Venting, Inspection Reports and Contracts Locked                                                                                                    |
|        | Exclusion Standards/Bat Eviction and Venting Locked                                                                                                    |
|        |                                                                                                    |
|        | Public Health, White Nose Syndrome and Decontamination Locked                                                                                                    |

Once all five modules have been completed, you will be able to click the link to the exam

|        | receive a certificate of completion and have use of the logo mark in marketing materials. |
|--------|-------------------------------------------------------------------------------------------|
|        | Continue this course                                                                      |
| Шм     | ODULES CADDITIONAL REFERENCES                                                             |
| The mo | odules in this course must be completed in the order listed.                              |
| 0      | Bat Biology and Standards (i)                                                             |
| 0      | Bat Biology and Behavior (i)                                                              |
| 0      | Preliminary Eviction, Venting, Inspection Reports and Contracts (j)                       |
| 0      | Exclusion Standards/Bat Eviction and Venting (i)                                          |
| 0      | Public Health, White Nose Syndrome and Decontamination (3)                                |
|        | Bat Standards Certified Exam                                                              |

You will have 55 minutes to complete the exam. Click Start. You will be able to pause and restart the exam. Once complete, you will be able to review the exam and see the questions you marked incorrectly.

| Sat Standards Certified Exam - Google Chrome          | - 🗆 X                      |  |  |  |  |
|-------------------------------------------------------|----------------------------|--|--|--|--|
| nwcoa.litmos.com/course/3860346/module/7833270?LPId=0 |                            |  |  |  |  |
| Bat Standards Certified Exam                          | HI PREVIOUS HI NEXT X EXIT |  |  |  |  |
| $\overline{\bigcirc}$                                 |                            |  |  |  |  |
| 80% Passmark                                          | 0h 55m Time limit          |  |  |  |  |
| START CANCEL                                          |                            |  |  |  |  |